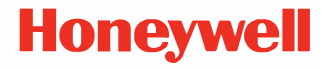

# Dolphin<sup>™</sup> CT40移动手持终端

Android<sup>™</sup> 全球认证产品

快速用户手册

CT40-A-EN-QS-01-CN Rev C 03/20

### 开箱附件

当您打开包装箱时,确保其中包含以下附件:

- Dolphin CT40移动手持终端 (Model CT40-LON 或 CT40-L1N)
- 可充电锂电池(详见第七页)
- 手带
- 产品文档

假如您为移动手持终端订购了额外配件,请确认它们包括在订单 中。请务必保留原来的包装,以防您需要退回相关设备。

注意: CT40-L0N型号不包括广域网连接功能。

## 内存卡规格

霍尼韦尔建议在Dolphin系列移动手持终端中使用SLC工业级 microSD™或microSDHC™存储卡,以保障优秀的性能和耐久性。 联系霍尼韦尔销售代表了解更多有关合格内存卡选项的信息。

#### 移动手持终端特性

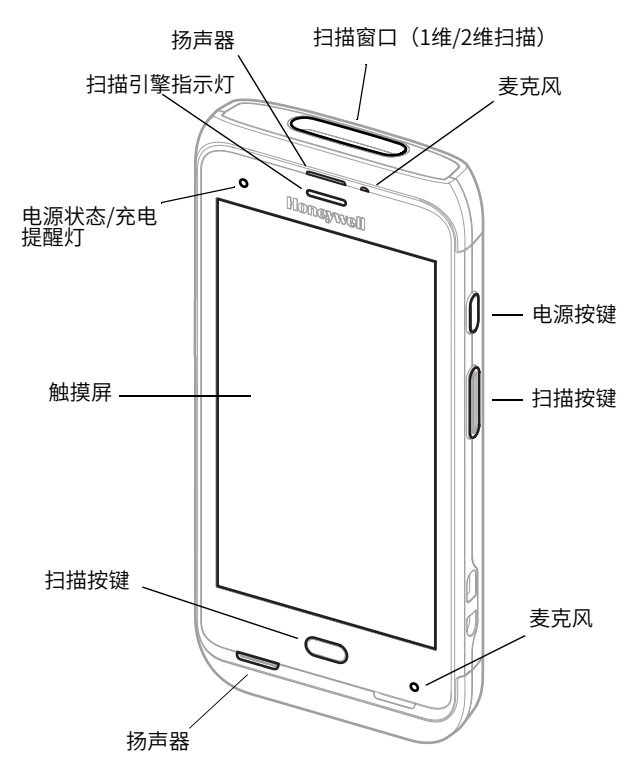

2

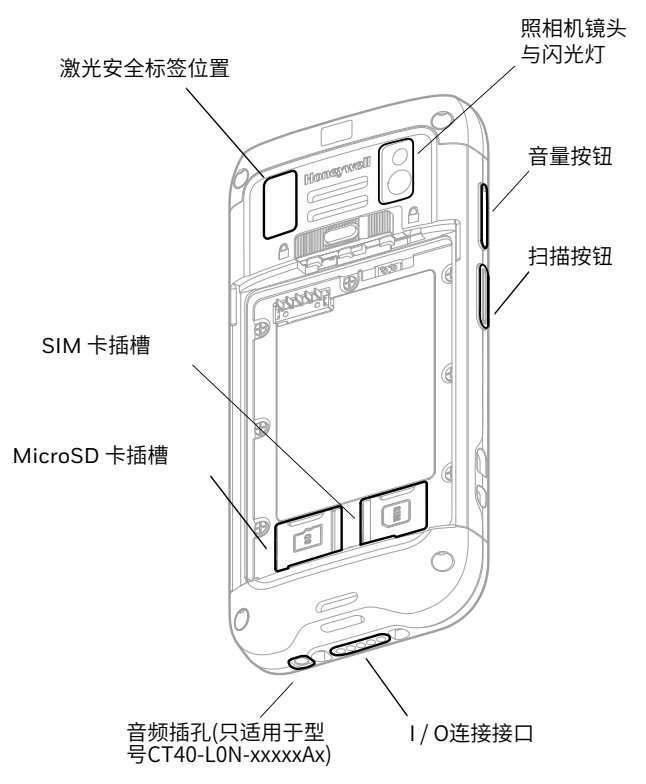

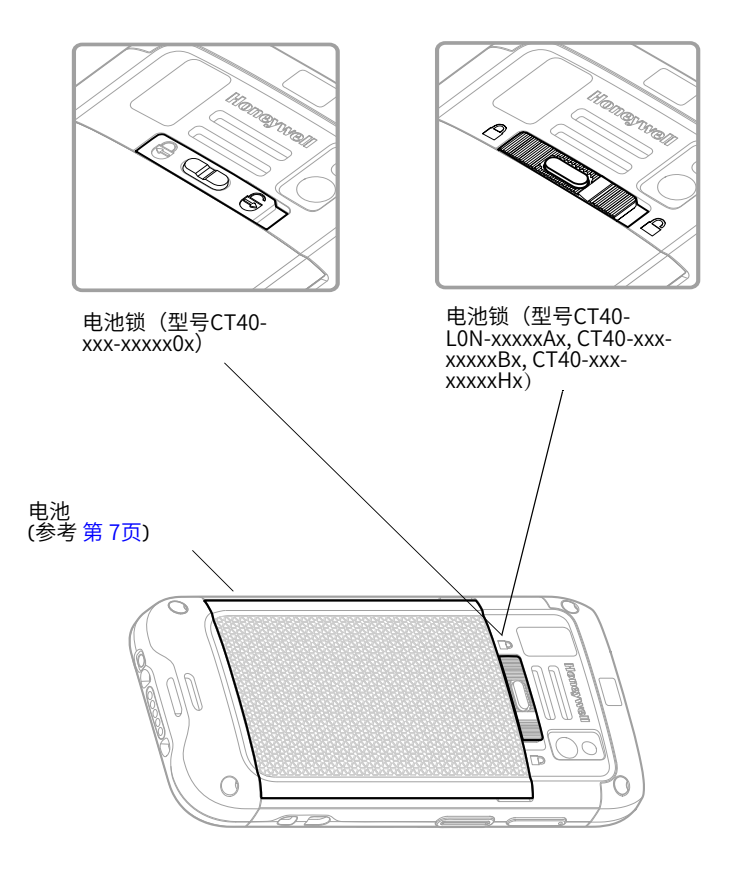

#### 安装microSD卡 (可选) 注意:在首次使用前请格式化microSD 卡。

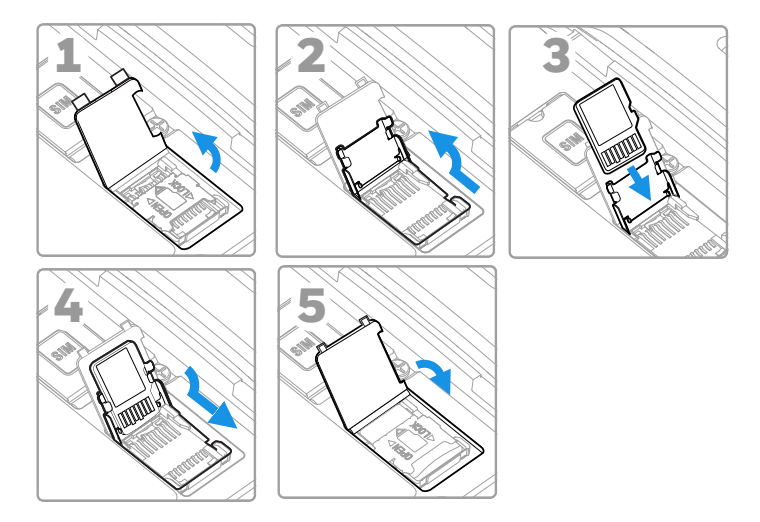

注意:在安装或删除卡之前,请务必关闭计算机电源。

#### 安装一张microSIM卡

#### 注意: 手机功能只适用于CT40-L1N型号。所有型号的SIM卡槽都支持 使用UICC卡进行NFC安全元素与NFC链路加密。

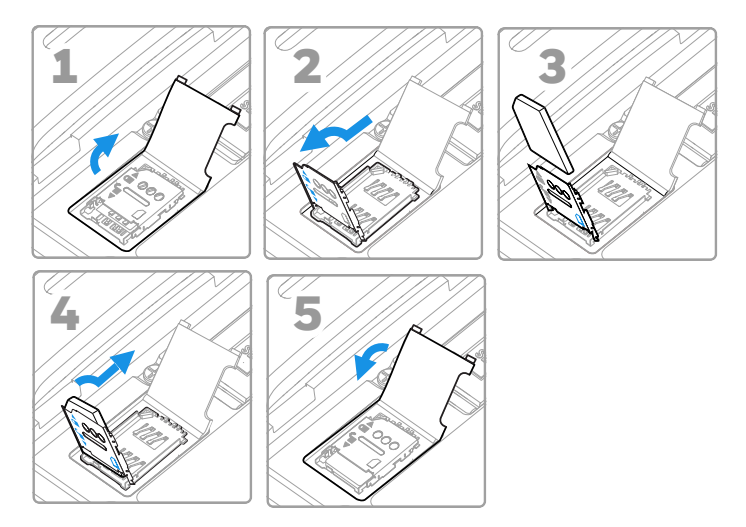

注意:在安装或删除卡之前,请务必关闭移动手持终端电源。

### 关于电池

CT40移动手持终端配有为霍尼韦尔国际公司生产的锂离子电池。

| 型号配置                | 电池产品编号                       | 功率                     |
|---------------------|------------------------------|------------------------|
| CT40-xxx-xxxxx0x    | 318-055-010 或<br>318-005-011 | 3.8 VDC,<br>15.5 瓦/小时  |
| CT40-xxx-xxxxxHx    | 318-055-017                  | 3.8 VDC,<br>15.5 瓦/小时  |
| CT40-LON-xxxxAx     | 318-055-014 或<br>318-055-015 | 3.85 VDC,<br>15.5 瓦/小时 |
| CT40-xxx-xxxxxBx    |                              |                        |
| 配置编号位于移动手持终端电池的标签上。 |                              |                        |

我们建议您选用霍尼韦尔锂离子电池组。使用任何非霍尼韦尔电池可能导致的损害将不包括在保修范围内。

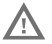

在将电池放入移动手持终端之前,请确保所有的组件干 燥。潮湿的组件可能会造成损坏,且该损坏不在保修范围 内。

## 电池安装 (型号 CT40-xxx-xxxxx0x)

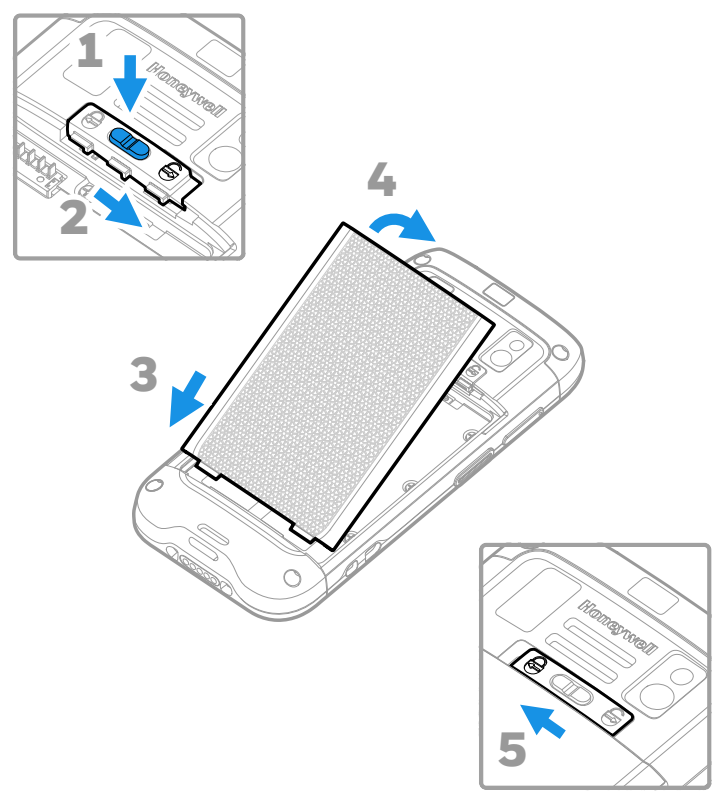

#### 电池安装(型号CT40-LON-xxxxAx, CT40-xxx-xxxxBx,CT40-xxx-xxxxHx)

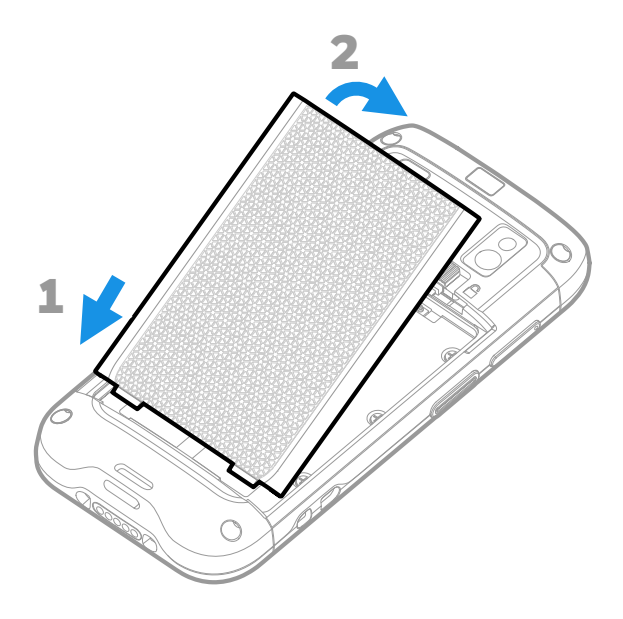

### 安装背带

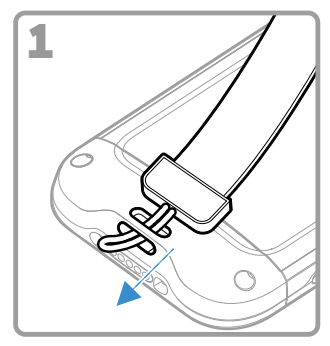

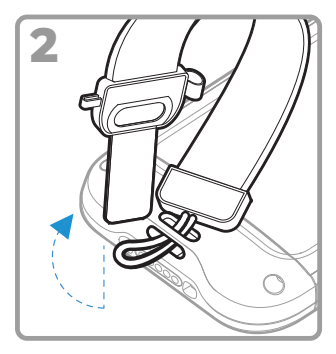

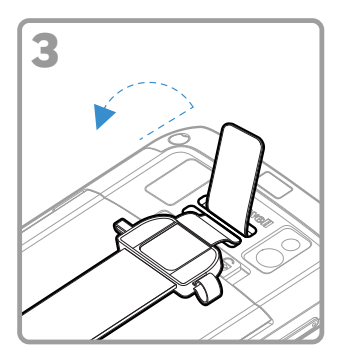

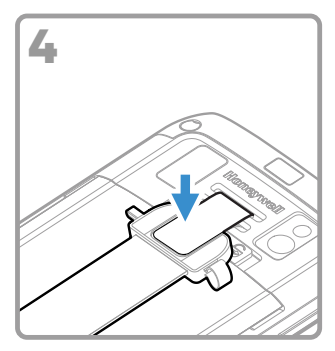

### 为移动手持终端充电

CT40移动手持终端配备了一块部分充电的电池。使用CT40系列充电 装置为电池充电至少4小时。如果在给电池充电的同时使用终端,会 增加完全充电所需的时间。

#### 我们建议使用霍尼韦尔配件和电源适配器。使用任何非霍 尼韦尔配件或电源适配器可能导致损坏,且该损坏不在保 修范围内。

CT40移动手持终端适合使用下列CT40充电配件:主机充、以太网 充、电池充电器、四联主机充电器、四联充电池充电器、车辆电源 适配器、车辆支架充与USB适配器。

#### 在电脑和电池与外围设备连接之前,确保所有部件干 燥。配套的湿部件可能会造成损坏,且该损坏不在保修 范围内。

### 打开/关闭电源

当您第一次打开移动手持终端时,会出现一个欢迎界面。您可以扫 描配置条形码,也可以使用向导手动设置终端。安装完成后,欢迎 屏幕将不再出现在启动状态,配置模式将自动关闭(禁用)。 打开终端:

• 按住**电源键**约3秒,然后松开。

要关闭终端:

- 1. 按住**电源键**,直到出现选项菜单。
- 2. 触摸**关机**。

注意:在取下电池前,应先将终端关机。

#### 休眠模式

休眠模式将自动关闭触摸屏显示,并锁定终端,以节省电池电量 时,终端在计划休眠过程中是不活动的。

- 1. 按下和释放**电源**按钮来唤醒终端。
- 2. 滑动 🗗 至屏幕顶部以解锁终端。

#### 调整屏幕的休眠时间

要调整屏幕休眠前的等待时间量,在休眠后:

- 1. 在触摸屏上向上滑动。
- 2. 选择**设置>显示>高级>休眠**。
- 3. 选择屏幕进入睡眠状态之前等待的时间量。
- 4. 触摸 〇 回到主屏幕。

### 关于主屏幕

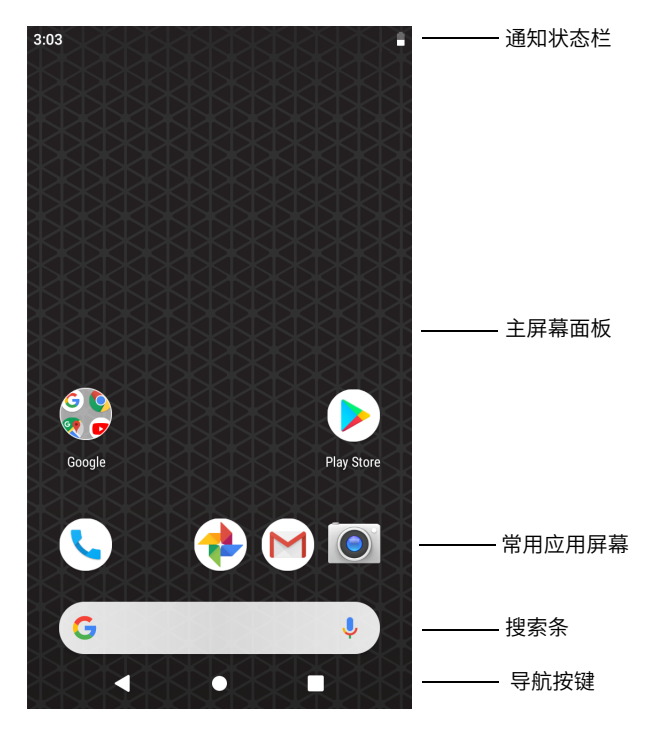

要了解如何自定义主屏幕,请与霍尼韦尔的销售代表联系。

## 导航与功能按键

| 按钮         | 描述          |                            |
|------------|-------------|----------------------------|
| •          | 返回          | 返回之前的屏幕页面                  |
| •          | 主页          | 返回主页页面                     |
| •          | 最近使用的<br>应用 | 查看并在最近使用的应用之间切换            |
| $\bigcirc$ | 扫描          | 触摸前面(屏幕上)的扫描按钮来触<br>发扫描引擎。 |
| ဂ          | 吝量<br>百里    | 按下顶部按键以调大音量                |
| U          |             | 按下底部按键以调小音量                |
|            | 扫描          | 触摸前面(屏幕上)的扫描按钮来触<br>发扫描引擎。 |
| 0          | 电源按钮 见第     | 12页。                       |

有关按键位置,请参见第 2页中移动手持终端的相关功能。有关如何 重新映射按钮的更多信息,请与霍尼韦尔的销售代表联系。

### 有关配置模式

完成开箱后的快速设置后,配置模式将自动关闭。除非在设置应用 程序中启动配置模式,否则不会再扫描条形码后再计算机上安装应 用程序、证书、配置文件和许可证。要了解更多信息,请参阅用户 指南。

#### 使用Scan Demo扫描条形码

为确保获得最佳性能,请以小角度扫描条形码以避免反射。

- 1. 在屏幕上向上滑动。
- 2. 选择Demo > Scan Demo。
- 将移动手持终端对准条形 码。
- 触摸屏幕上的扫描或按住 任何"扫描"按钮。将瞄 准光束对准条形码

解码后的结果会显示在屏幕上。

**注意:** 在Scan Demo 应用程序中,默认情况下并非所有条形码符号解码系统都处于开启状态。假如条形码无法扫描,则可能是因为没有启用正确的符号解码系统。要了解如何修改默认的应用设置,请与霍尼韦尔的销售代表联系。

### 同步数据

要在CT40移动手持终端与计算机之间移动文件:

- 1. 使用USB充电线/通讯附件将CT40连接到计算机。
- 2. 在CT40移动手持终端上,从屏幕顶部向下滑动,查看通知面 板。
- 3. 触摸两次Android系统通知,以打开选项菜单。
- 4. 选择**文件传输**或PTP。
- 5. 打开计算机上的文件浏览器。
- 浏览至CT40移动手持终端。现在,您可以像使用其他任何存储 驱动器一样(例如,剪切或粘贴或拖放)在计算机和CT40移动 手持终端之间复制,删除和移动文件或文件夹

注意:关闭"设置"模式时,某些文件夹在文件浏览器中将会被隐藏。

### 重新启动移动手持终端

您可能需要重新启动移动手持终端,以纠正应用程序停止响应,或 者从移动手持终端系统被锁定的状态中恢复。

- 1. 按住**电源**按钮,直到出现选项菜单。
- 2. 选择**重新启动**。

在触摸屏幕显示无响应的情况下重新启动计算机:

• 按住**电源**按钮约8秒钟,直到计算机重新启动。

**注意:** 要了解高级重置选项,请与霍尼韦尔的销售代表联系。

### 支持

要在我们的知识库中搜索解决方案,或是登录技术支持门户报告问 题,请访问www.hsmcontactsupport.com.

### 文献资料

要获取产品相关的文档请访问 www.honeywellaidc.com.

### 有限保修服务

关于保修条例信息,请访问 www.honeywellaidc.com 点击**资源> 产品保修。** 

专利

有关专利信息,请访问 www.hsmpats.com.

#### 商标

Android 是谷歌公司的注册商标。

### 免责声明

霍尼韦尔国际公司保留对本文档中包含的规格和其他信息进行更改 的权利,恕不另行通知;读者在任何情况下均应咨询霍尼韦尔公司 以确定是否进行了任何此类更改。 本出版物中的信息并不代表霍尼 韦尔的承诺。

霍尼韦尔对此文档中包含的技术或编辑错误或遗漏不承担任何责任; 也无法确保由于提供,使用或参照此材料而造成的附带或间接 损失。 霍尼韦尔对选择和使用软件及硬件以达到预期结果不承担任 何责任。

本文档包含受版权保护的专有信息。 保留所有权利。 未经霍尼韦尔 HII事先书面许可,不得影印,复制或翻译本文档的任何部分。

版权所有©2018-2020 Honeywell International Inc.保留所有权利。